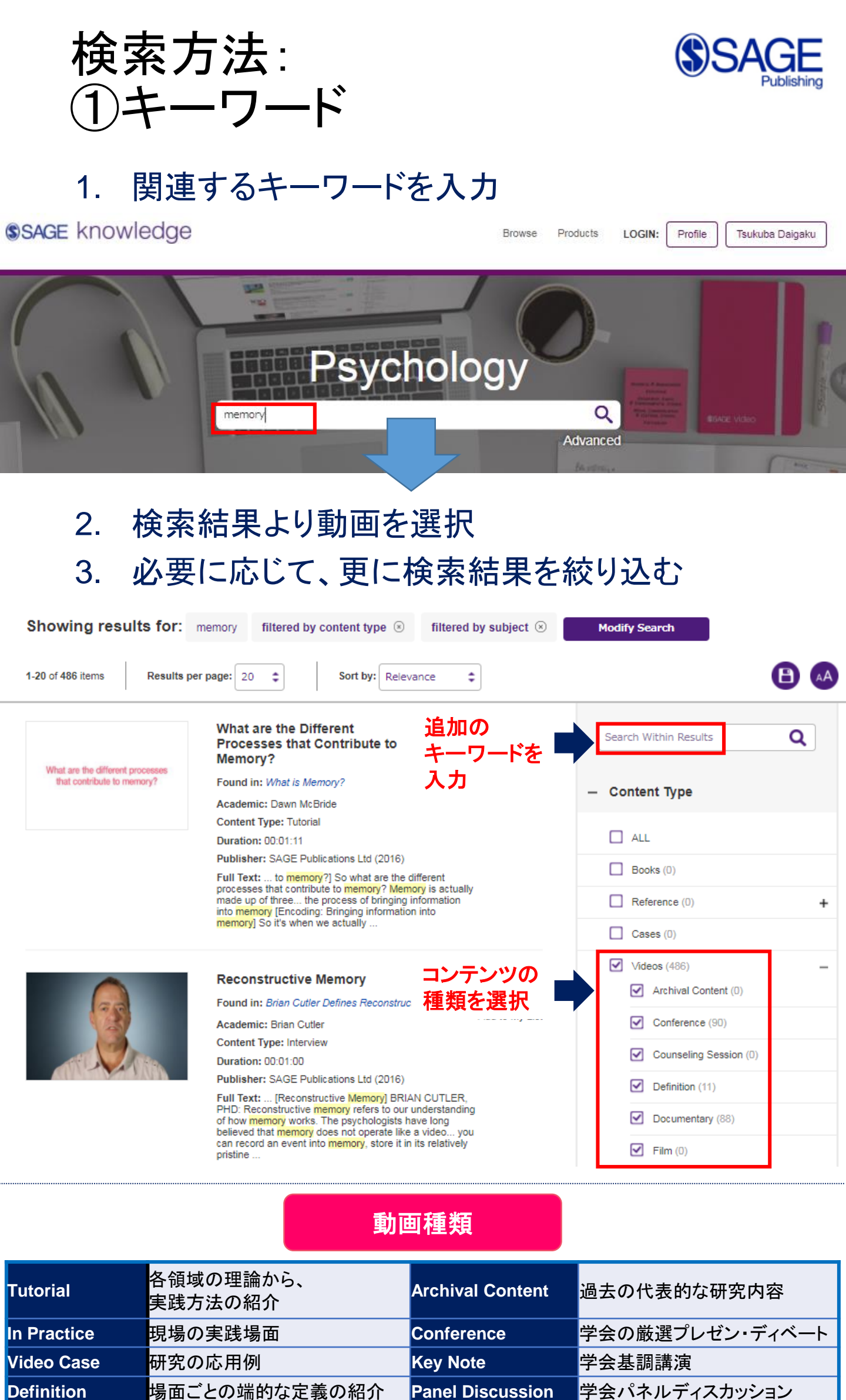

Panel Discussion Definition 場面ごとの端的な定義の紹介 Interview 著名研究者へのインタビュー Lecture 各領域の講演 各領域の研究課題に関する Raw/Observational Documentary ドキュメンタリー Footage

編集以前の素材動画

検索方法: ②トピック・コンテンツ・研究者

- 1. 「Browse by Topic」を選択
- 2. 「Browse by Video Type」を選択
- 3. 「Browse by Contributor」を選択

### SAGE knowledge

#### Browse Products LOGIN: Profile Tsukuba Daigaku

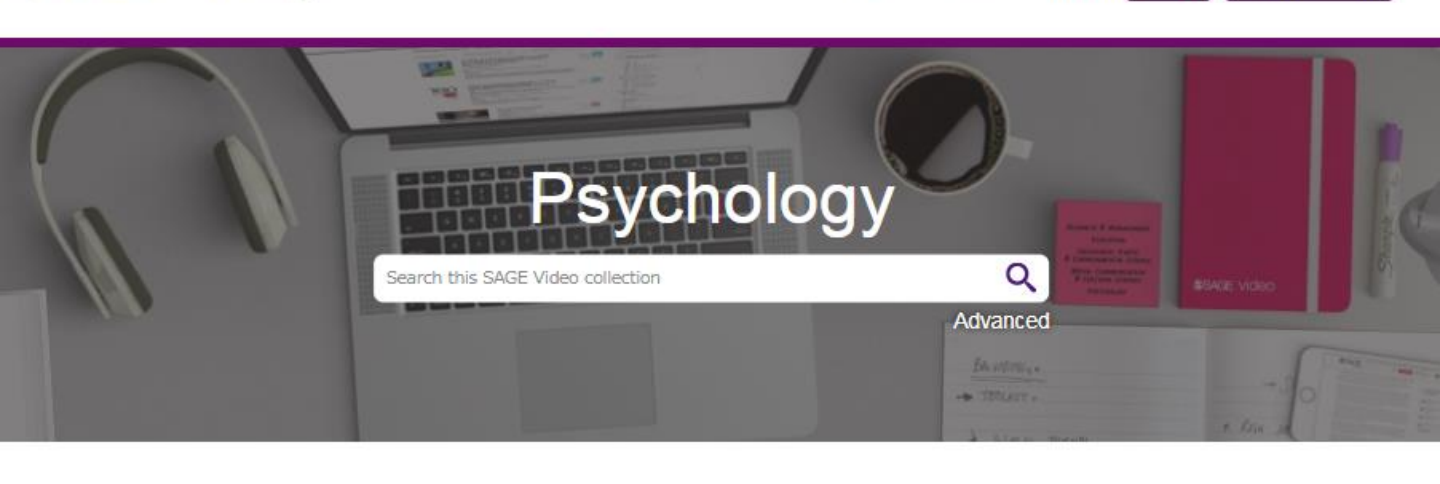

This collection features 134 hours across 426 videos, covering different content types that will help users instruct, learn, think deeply, and become even more curious. See professional psychologists in action, such as forensic psychologists working inside a prison, or clinical psychologists treating patients with a variety of mental health disorders; or venture back to the field's beginnings via footage of John B. Watson or Muzafer Sherif's early experiments. This collection has a great variety of content for all end users. View the title list here.

| Browse by Topic                     | Browse by Video Type                         | Browse by Contributor               |
|-------------------------------------|----------------------------------------------|-------------------------------------|
|                                     |                                              |                                     |
| Psychology                          | Conceptual & Historical Issues in Psychology | Psychology of Aging / Gerontology   |
| Biological/Physiological Psychology | General & Applied Psychology                 | Research Methods & Data Analysis in |
| Clinical/Abnormal Psychology        | Lifespan & Developmental Psychology          | Psychology                          |
| Cognitive Psychology                | Personality & Individual Differences         | Social Psychology                   |

| Browse by Topic  | Browse by Video Type | Browse by Contributor |
|------------------|----------------------|-----------------------|
|                  |                      | ,<br>,                |
| Archival Content | In Practice          | Tutorial              |
| Conference       | Interview            | Video Case            |
| Definition       | Key Note             |                       |
| Documentary      | Lecture              |                       |

| Browse by Topic Browse by Video Type |                      | Browse by Contributor |
|--------------------------------------|----------------------|-----------------------|
|                                      |                      |                       |
| Alli Cipra                           | Craig D. Parks       | 3 Niall Bolger        |
| Amy Wenzel                           | David Dunning        | Patty O'Grady         |
| Andrew Pomerantz                     | Dawn McBride         | Roni Reiter-Palmon    |
| Arie Kruglanski                      | Elizabeth Page-Gould | Roy F. Baumeister     |
| Ashok Jansari                        | Eric Shiraev         | Sasha Cervantes       |
| Barbara Gormley                      | Jean Twenge          | Shelly Gable          |
| Barry H. Cohen                       | Joanne Smith         | Simine Vazire         |
| Belinda Winder                       | John Wixted          | Steve Joordens        |
| Bernadette Sanchez                   | Joyce Munsch         | Susan Hespos          |
| Brendan Gough                        | Keon West            | Susan T. Fiske        |
| Brian Cutler                         | Larry Maucieri       | Thomas D. Gilovich    |
| Christine Courtois                   | Leda Cosmides        | Zeynep Aycan          |

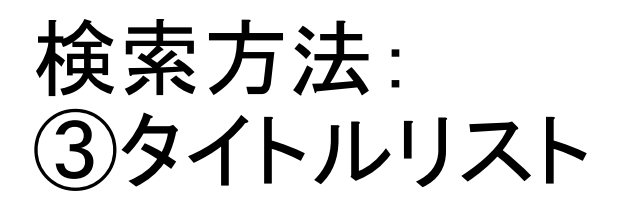

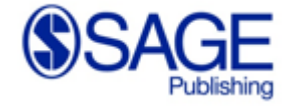

#### タイトルリストより、トピックを選択 1.

### **Psychology Streaming Video Collection**

Click on a linked title to watch the video!

#### Topics

Click on a topic to see the list of videos within that area.

| В | iological/Physiological Psychology       | .3 |
|---|------------------------------------------|----|
|   | Behavioral Genetics                      | 3  |
|   | Behavioral Neuroscience.                 | .3 |
|   | Comparative Psychology / Animal Behavior | .4 |

### 2. 各動画を選択

| Video Title                               | Video Type  | Publisher                                      | Publication<br>Year | Exclusivity<br>to SAGE | Length<br>(hh:mm:ss) |
|-------------------------------------------|-------------|------------------------------------------------|---------------------|------------------------|----------------------|
| Biological/Physiological<br>Psychology    |             |                                                |                     |                        | Return to top        |
| Behavioral Genetics                       |             |                                                |                     |                        |                      |
| Codes of Life                             | Documentary | INTELECOM<br>Intelligent<br>Telecommunications | 2006                | Non-<br>Exclusive      | 00:28:42             |
| Behavioral Neuroscience                   |             |                                                |                     |                        |                      |
| Strokes                                   | Tutorial    | SAGE                                           | 2016                | Exclusive              | 00:08:09             |
| Mild Traumatic Brain Injury Case<br>Study | Video Case  | SAGE                                           | 2016                | Exclusive              | 00:08:23             |
| Right Hemispheric Stroke                  | Video Case  | SAGE                                           | 2016                | Exclusive              | 00:10:22             |
| Traumatic Brain Injury                    | Tutorial    | SAGE                                           | 2016                | Exclusive              | 00:10:52             |

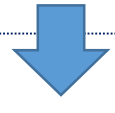

### 3. 動画を閲覧

### Mild Traumatic Brain Injury Case Study

| Segment 1: Mild Traumatic Brain Injury                                                               |                                                                                                    | 🌚 📾 🔇 🕪                                                                                                    | ? |
|----------------------------------------------------------------------------------------------------|----------------------------------------------------------------------------------------------------|----------------------------------------------------------------------------------------------------|---|
| Case Study                                                                                           | TRANSCRIPT                                                                                                    | SUMMARY                                                                                                    |   |
| 12/15 on Glasgow Coma Scale: moderate<br>traumatic brain injury                                      | Auto-Scroll: ON                                                                                                    |                                                                                                    |   |
| <ul> <li>Loss of consciousness only 15 minutes</li> <li>Posttraumatic amnesia only 1 hour</li> </ul> | 00:10 DR. LARF<br>Maucieri a<br>neuropsyc<br>Governor<br>little bit too<br>injury. And<br>the charat<br>briefly- to | RY MAURICIERI: Hi, my name is Larry<br>and I'm a board certified clinical<br>chologist and I'm an associate professor at<br>State University. I'm going to talk to you a<br>day about a case of mild traumatic brain<br>other video in this series describes some of<br>cteristics of traumatic brain injury, but just<br>o give you a little bit | ^ |
| 🗲 Create Clio                                                                                        | 00:31 DR. LARF<br>traumatic<br>moderate,<br>that are us<br>which we''<br>traumatic<br>which cau                     | RY MAURICIERI [continued]: of overview<br>brain injuries can be categorized as mild,<br>or severe. And there are certain indicators<br>sed in order to make those distinctions,<br>II talk about a little bit in this case study. A<br>brain injury is external force to the brain<br>ses damage or disruption from things                        |   |
|                                                                                                    | 00:53 DR. LARF                                                                                                    | RY MAURICIERI [continued]: like a sports-                                                                                                    | ~ |

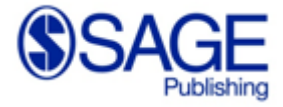

# 動画閲覧方法

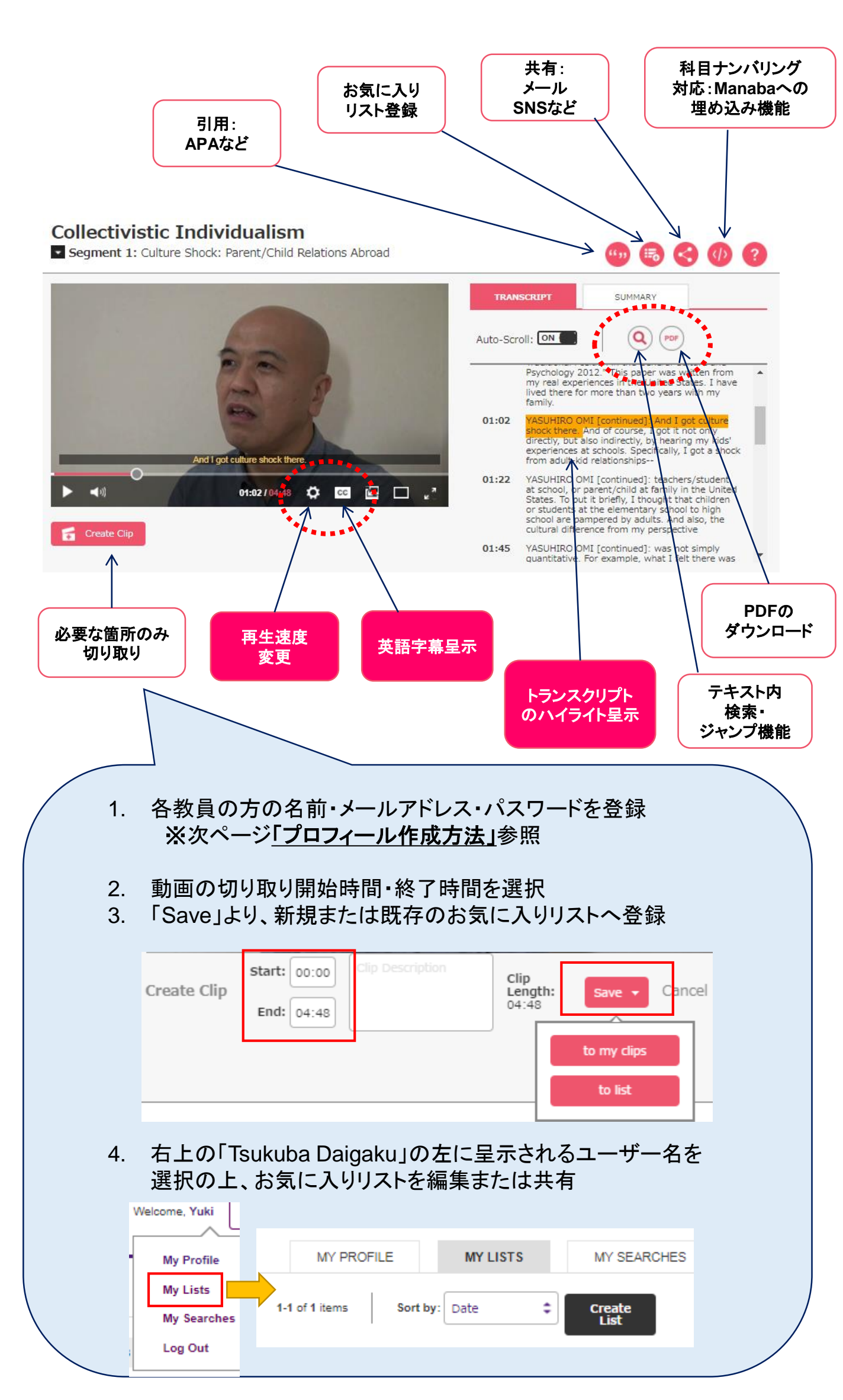

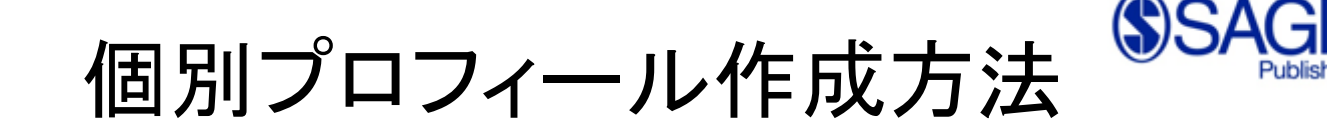

個別プロフィール作成によりできること

お気に入りリストの作成

動画の部分切り取り

### トップ画面上部右の「Profile」より 「Create Profile」を選択

| SAGE | knowledge                                                                                                    | Browse                                                           | Products | LOGIN:                                                     | Profile                            | Tsukuba<br>Daigaku     |    |
|------|----------------------------------------------------------------------------------------------------|------------------------------------------------------------------|----------|------------------------------------------------------------|------------------------------------|------------------------|----|
|      | Viol<br>Bringing teaching, lear<br>Search in SAGE video                                                                            | eo                                                               | h to     | gn into your I<br>ontent across<br>mail address<br>assword | gin<br>Profile to sav<br>SAGE Know | re and share<br>vledge |    |
| -    |                                                                                                    |                                                                  |          | Remember                                                   | Login                              | 1                      |    |
|      | Browse                                                                                                    | SAGE Video                                                       | F        | orgot your log                                             | in informatio                      | n? Click here          |    |
|      | SAGE Video showcases highly relevant educational video across<br>video types to support diverse research and learning needs. All v | key social science discipline<br>ideos are fully citable with se | es. Eac  | on't have a pi                                             | ofile?                             |                        | -8 |
|      | creation and embedding. See our Development Partners, Conten                                                                       | t Partners, and International                                    | Editori  |                                                            | Create Prof                        | ile                    |    |

# 2. \*の項目を入力の上、「Save」を<u>一度</u>クリック

| SAGE knowledg        | je       | Browse Products | Search all SAGE Knowledge | Q LOGIN: | Profile Tsukuba<br>Daigaku |
|----------------------|----------|-----------------|---------------------------|----------|----------------------------|
| MY PROFILE           | MY LISTS | MY SEARCHES     |                           |          |                            |
| Title: Dr.           | \$       |                 | *Email Address:           |          |                            |
| *First name:         |          |                 | *Confirm Email Address:   |          |                            |
| Subject of interest: |          | \$              |                           |          |                            |

Keep me up to date on news and special offers! I agree to receive emails and other communications from SAGE companies about their products and services.
 I understand that I may withdraw my consent at any time. Please refer to our Privacy Policy or Contact Us for more details.

No. Don't send me any news or special offers.

| 一度 Save | Cancel |  |
|---------|--------|--|
| クリック    |        |  |

## 3. 次回ログイン以降、2で選択した情報を入力